# INTERNAL: How to Activate a Provider's eRx Feature Upon Registration

07/24/2024 5:50 pm EDT

Follow the steps below to learn how to activate a provider's eRx.

**Please Note:** The provider **must** first fill out the eRx information from within their account before this process can start. This is not something you can do for them. If you need help directing the provider with where to start click here.

1.) Log in to both your DrChrono and Zendesk account.

2.) Once the doctor has filled out the required eRx info from their account an automated ticket will be created in Zendesk with the subject line **"ID.me eRx setup request for [Doctor's Name]"** 

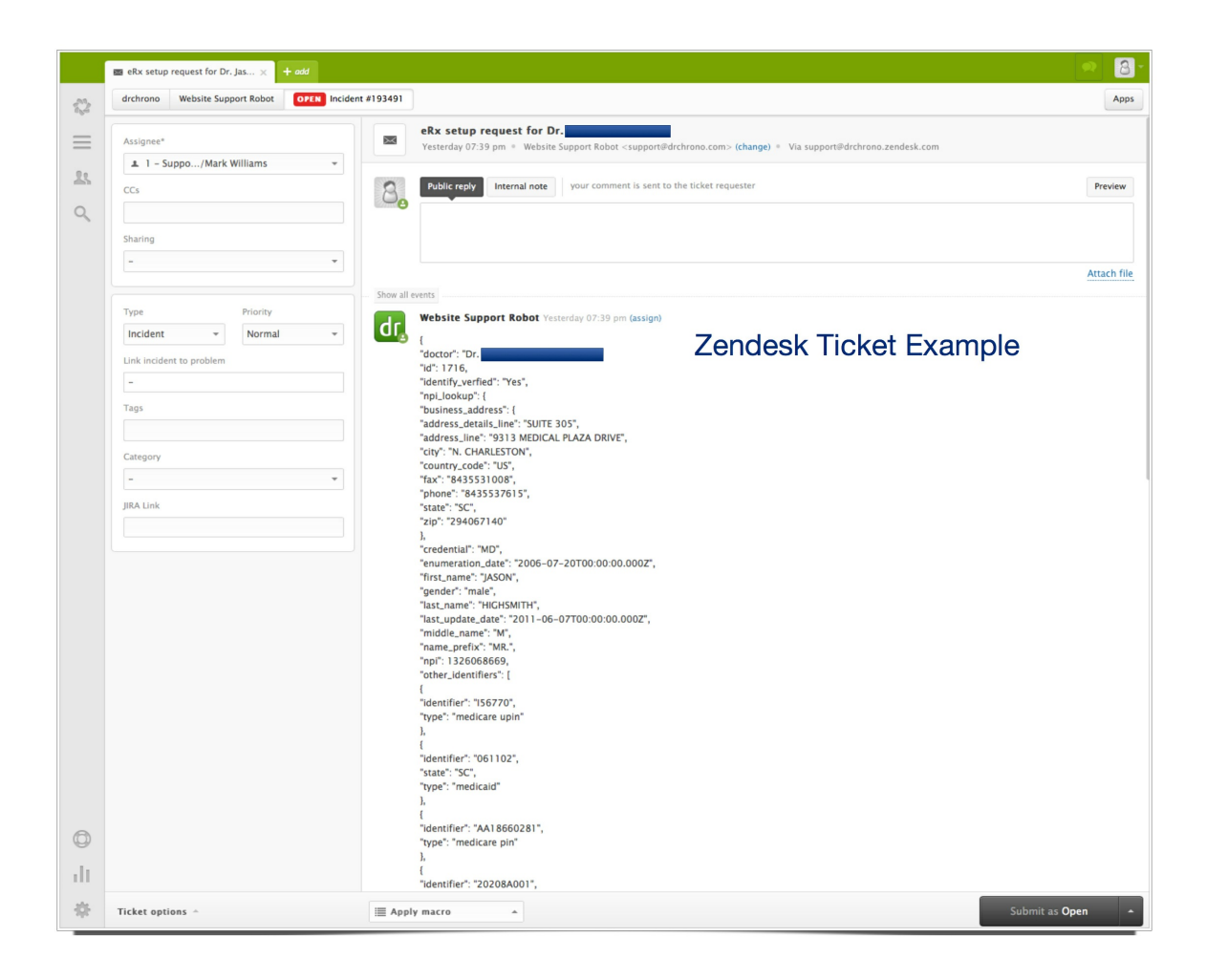

3.) Hover your cursor over the Swords icon in CRM and select "Setup/Enrollment" from the drop down list.

4.) Under the eRx section click on "eRx Prescriber Setup"

#### INTERNAL TOOLS Data Recovery Setup / Enrollment Remove Deleted Staff User dr chrono C ACCOUNT MANAGEMENT DASHBOARDS Setup / Enrollment drchrono Sales CRM Usage Analytics Practice Group Mana Apollo Plus Initial Implementation Search for Reference Labs User Management OnPatient Implementation Form Inactivity INTERNAL TOOLS Fax Data Reco Billing Mayo Patient Ed Setup / Enrollment Remove Deleted Staff L Simple Enrollment Assign Medical Biller Quick View GLOBAL SETTINGS Setup Google Glass Develop/Test iChrono API eRx Mayo Education Favorit MU Management Tool eRx Prescriber Setup Manage Featured Templates FINANCIAL TOOLS Choose Default Templates Apple InApp Purchase Receipts Projected Revenue Report Labs Mayo Patient Education Manage Global Permissions Doctor's balance report Quest LabCorp Fax line nerate Partner API Keys Revenue Chart Practice Group Revenue Upload LabCorp Payers File Import eRx Patients Fee Schedules Custom Procedures eRx Prescriber Setup 2.) Click on 'eRx Prescriber Setup'

5.) Enter in the doctors name into the search field and choose from the drop down list.

6.) Click the "Prescribers" drop down > Choose "Create New Location' from the drop down list.

7.) Use the information from the Zendesk ticket to fill in all the given fields.

**Please Note:** You are required to verify the NPI # by clicking here. You **MUST** do this prior to saving the information.

\*\*When entering an Address there are no special characters allowed, or hyphens when entering in a phone/fax number.\*\*

## 1.) Click on 'Setup/Enrollment

| Vertex Vertex Ver                                                                                                    | dr chrono                      |                                            | Ó                                                                                                    |
|----------------------------------------------------------------------------------------------------|--------------------------------|--------------------------------------------|----------------------------------------------------------------------------------------------------|
| Manage Surescripts Prescribes   To Cr. drohnono Knowledge Base (drohnonoknowledgebase: drohnonoKnowledgeBase@gmail.com) <ul> <li>Image Surescripts Prescribes</li> </ul> Previous <ul> <li>Image Surescripts Prescribes</li> </ul> Previous <ul> <li>Image Surescripts Prescribes</li> </ul> Previous <ul> <li>Image Surescripts Prescribes</li> </ul> Previous <ul> <li>Image Surescripts Prescripts</li> </ul> Previous Image Surescripts Prescripts Image Surescripts Prescripts Image Surescripts Prescripts Image Surescripts Previous Image Surescripts Previous Ima                                                                                                    | Schedule Clinical              | Patients Reports Billing                   | Account Help 🕴 🖤                                                                                                    |
| <form></form>                                                                                                    | Manage Sure<br>for Dr. drchron | scripts Prescribers<br>o Knowledge Base (d | drchronoknowledgebase: drchronoKnowledgeBase@gmail.com)                                                                                     |
| PercPergement Details     Provide manage     Perfor same     Perfor same     Perfor     Perfor     Perfor     Perfor          | Select Doctor                  |                                            | *                                                                                                    |
| Parchagement Details Percenter Technical Network Location* Percenter Center Network Location* Percenter Center Network Location* Percenter Center Network Location* Percenter Center Network Location* Percenter Center Network Location* Percenter Center Network Location* Percenter Center Network Location* Percenter Center Network Location* Percenter Center Network Location* Percenter Center Network Location* Percenter Center Network Location* Percenter Center Network Location* Percenter Center Network Percenter Center Network<                                                                                                    |                                |                                            |                                                                                                    |
| Precine atting and     Precine atting and      Precine atting and   Precine atting atting   Precine atting atting a                                                                                                    | Plan/Payment Details           |                                            |                                                                                                    |
| Petterior     Petterior     1.) Select 'Create New Location'     Petter name     Petter name        Petter name <th>Required Billing Info</th> <th></th> <th></th>                                                                                                    | Required Billing Info          |                                            |                                                                                                    |
| Pretix name                                                                                                    | Prescribers V Create N         | ew Location                                | — 1.) Select 'Create New Location'                                                                                                    |
| Pretix name   First name   Istat name   Suffix name   Suffix name   Suffix name   Specialty code primary   Data   Data   Deta   De                                                                                                    |                                |                                            |                                                                                                    |
| First name drochrono   Middle name * Pequined   Middle name * Pequined   Last name * Pequined   Suffix name * Pequined   Speciality code primary * MA speciality code   Dea * Pequined   Dea * Pequined   Dea * Pequined   Dea * Pequined   Dea * Pequined   Dea * Pequined   Dea * Pequined   Dea * Pequined   Dea * Pequined   Dea * Pequined   Dea * Pequined   Dea * Pequined   Dea * Pequined   Dea * Pequined   Dea * Pequined   Dea * Pequined   Dea * Pequined   Pointait loense number * Pequined   File id * Pequined   Pointait loense number * Pequined   File id * Pequined   Pointait loense number * Pequined   File id * Pequined   Pointait loense number * Pequined   File id * Pequined   Pointait loense number * Pequined   Vinin * Pequined   Cotto en name * Pequined   Oftice name * Pequined   Oftice name * Pequined   Cotto en name * Pequined   Pointait loense loense * Pequined   Pointait loense loense * Pequined   Dea * Pequined   Pointait loense loense                                                                                                    | Prefix name                    |                                            |                                                                                                    |
| Middle name   Last name   Knowledge Base   'Required   Specialty code primary   Dea   DEA Humber of the prescriber. Required for Controled Substance prescribing. 9 character DEA number must be presented with optional suffix separated by the '', e.g. AA000001-123X   Npi   Table   DEA Humber of the prescriber. Required for Controled Substance prescribing. 9 character DEA number must be presented with optional suffix separated by the '', e.g. AA000001-123X   Npi   Table   Den Humber of the prescriber. Required for Controled Substance prescriber.   State license number   File id   Medicald number   Pior nuthorization   Pior authorization   Noir   If entered, format is 123456789   Upin   Office name   'Required. Name of the prescriber sees the patient   Addressinel   'Required. Name of the prescriber sees the patient   Addressinel   Office name   'Required. State to prescriber sees the patient   Addressinel   Office name   Office name   Office name   Office name   Office name   Office name   Office name   Office name   Office name   Office name   Office name   Office name   Office name   Office name   Office name   Office name   Office name   Office name   Office name <th>First name</th> <th>drchrono</th> <th><sup>Required</sup> 2.) Use information from Zendesk</th>                                                                                                    | First name                     | drchrono                                   | <sup>Required</sup> 2.) Use information from Zendesk                                                                                        |
| Last name       Knowledge Base       * Required       Foreguined         Suffix name                                                                                                    | Middle name                    |                                            | ticket to fill out                                                                                                    |
| Suffix name       Image: Specialty code primary         Specialty code primary       Image: Specialty code primary         Dea       DEA humber of the prescriber. Required for Controlled Substance prescribing. 9 character DEA number must be presented with optional suffix separated by the '-', e.g. AA000001-123X         Npi       *Required. Individual (not organizational) NPI of the prescriber.         State license number       State License Number of the prescriber.         File id       State License Number         Medicald number       Image: State Incense Number         Pior authorization       Image: State Incense Number         Prior authorization       Image: State Incense Number         Pior authorization       Image: State Incense Number         Pior authorization       Image: State Incense Number         Pior authorization       Image: State Incense Number         Office name       Image: State Incense Number         Upin       Image: State Incense Number         Pior authorization       Image: State Incense Number         Office name       Image: State Incense Number         Office name       Image: State Incense Number         Pior authorization       Image: State Incense Number         Office name       Image: State Incense Number Number         Pior Burbic       Image: State Incense Number                                                                                                    | Last name                      | Knowledge Base                             | *Required                                                                                                    |
| Specialty code primary <ul> <li>MA Aspecialty code</li> <li>MA specialty code</li> <li>MA specialty code</li> <li>MA specialty code</li> <li>DEA Number of the prescriber. Required for Controlled Substance prescribing, 9 character DEA number must be presented with optional suffix separated by the '-', e.g. AA0000001-1230X</li> <li>Npi</li> <li>* Required. Individual (not organizational) NPI of the prescriber.</li> </ul> <li>State license number</li> <li>State license number</li> <li>State license number</li> <li>Bate License Number of the prescriber.</li> <li>State license number</li> <li>Medicaid number</li> <li>Medicaid number</li> <li>Medicaid number</li> <li>Po number</li> <li>Po number</li> <li>Prior authorization</li> <li>If entered, format is 123468789</li> <li>Upin</li> <li>* Required. Name of the prescriber sees the patient.</li> <li>* Required. Must be priscriber sees the patient.</li> <li>* Required. Must be priscriber sees the patient.</li> <li>* Required. Must be priscriber sees the patient.</li>                                                                                                    | Suffix name                    |                                            |                                                                                                    |
| Deal       DEAl Number of the prescriber. Required for Controlled Substance prescribing. 9 character DEA number must be presented with optional suffix separated by the '-', e.g. AA000001-1230X         Npi       * Required. Individual (not organizational) NPI of the prescriber.         State license number       State license number         Dentist license number       State license Number of the prescriber.         File id       State license number         Medicaid number       State license Number of the prescriber.         Prior authorization       State license Number of the prescriber.         Prior authorization       If entered, format is 123468789         Upin       * Required. Name of the prescriber sees the patient.         Office name       * Required. Name of the prescriber sees the patient.         Address line1       * Required. Must be privation street address. P.O. Box is not allowed                                                                                                    | Specialty code primary         | <b>\$</b>                                  | AMA speciality code                                                                                                    |
| 1230X         Npi       *Required. Individual (not organizational) NPI of the prescriber.         State license number       State license Number of the prescriber.         Dentist license number       State License Number of the prescriber.         File id       State License Number of the prescriber.         Medicald number       State License Number of the prescriber.         Medicald number       State License Number of the prescriber.         Medicald number       State License Number of the prescriber.         Medicald number       State License Number of the prescriber.         Medicald number       State License Number of the prescriber.         Prior authorization       If entered, format is 123456789         Upin       *Required. Name of the practice where the prescriber sees the patient.         Office name       *Required. Name of the practice where starses. P.O. Box is not allowed         Address line1       *Required. Must be physical street address. P.O. Box is not allowed                                                                                                    | Dea                            | DEA Number of the prescriber. Require      | d for Controlled Substance prescribing. 9 character DEA number must be presented with optional suffix separated by the '-', e.g. AA0000001- |
| Npi       Testeration for the prescriber         State license number       State license Number of the prescriber         Dentist license number       State license Number of the prescriber         Dentist license number       State license Number of the prescriber         Medical number       State license Number of the prescriber         Medical number       State license Number of the prescriber         Medical number       State license Number of the prescriber         Prior authorization       State license Number of the prescriber sees the patient         Prior authorization       If entered, format is 123496789         Upin       State license where the prescriber sees the patient         Office name       *Required. Name of the practice where the prescriber sees the patient         Address line1       *Required. Must be physical street address. P.O. Box is not allowed                                                                                                    |                                | 123XX                                      | * Required, Individual (not organizational) NPI of the prescriber                                                                           |
| Jacker Hoele Bind Hole                                                                                                    | Ctate license sumber           |                                            | State License Number of the prescriber                                                                                                    |
| File id                                                                                                    | Dentist license number         |                                            |                                                                                                    |
| Medicaid number     Image: Comparison of the practice when the prescriber sees the patient.       Medicare number     Image: Comparison of the practice when the prescriber sees the patient.       Prior authorization     Image: Comparison of the practice when the prescriber sees the patient.       Office name     Image: Comparison of the practice when the prescriber sees the patient.       Address line1     Image: Required. Name of the practice when the prescriber sees the patient.                                                                                                    | File id                        |                                            |                                                                                                    |
| Medicare number     Image: Comparison of the practice where the practice where the                          | Medicaid number                |                                            |                                                                                                    |
| Ppo number     Image: Comparison of the practice where the practice where the prace practice where the prace practice where the practice wh                          | Medicare number                |                                            |                                                                                                    |
| Prior authorization     If entered, format is 123456789       Upin     If entered, format is 123456789       Office name     * Required. Name of the practice where the prescriber sees the patient.       Address line1     * Required. Must be physical street address. P.O. Box is not allowed                                                                                                    | Ppo number                     |                                            |                                                                                                    |
| Social security number     If entered, format is 123466789       Upin                                                                                                    | Prior authorization            |                                            |                                                                                                    |
| Upin Office name 'Required. Name of the practice where the prescriber sees the patient Address line1 'Required. Must be physical street address. P.O. Box is not allowed PO Box is not allowed PO Box | Social security number         |                                            | If entered, format is 123456789                                                                                                    |
| Office name         ** Required. Name when the problem when the problem when                                | Upin                           |                                            | * Banuland Name of the reservice where the reservice sease the notions                                                                      |
| Autress inter                                                                                                    | Office name                    |                                            | * Required. Must be chrisical street address. P.O. Box is not allowed                                                                       |
| Address line2                                                                                                    | Address line?                  |                                            | PO. Box is not allowed.                                                                                                    |
| City *Required                                                                                                    | City                           |                                            | * Required                                                                                                    |

8.) At the bottom of the page check the box "New Rx" and "Refill" then click 'save'.

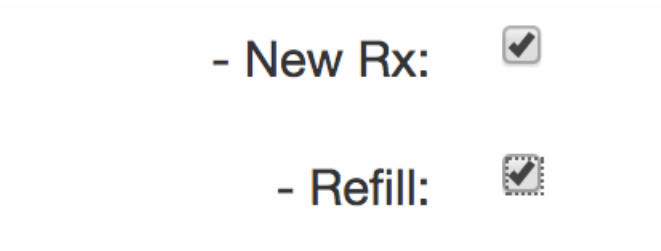

9.) Click the "Synchronize with Surescripts" button. If the information is incorrect, this option will not appear.

| Service Level:                                           |                               |  |
|----------------------------------------------------------|-------------------------------|--|
| - New Rx:                                                | 2                             |  |
| - Refill:                                                |                               |  |
|                                                          | Save Change SPI #             |  |
|                                                          |                               |  |
| Please SAVE any changes before syncing with Surescripts. |                               |  |
| Sync with Surescripts                                    | Click 'Sync with Surescripts' |  |

10.) A notification "Prescriber has been successfully synced with Surescripts" will appear.

| Service Level:            |                                                          |  |
|---------------------------|----------------------------------------------------------|--|
| - New Rx:                 | 2                                                        |  |
| - Refill:                 |                                                          |  |
|                           | Save Change SPI #                                        |  |
|                           |                                                          |  |
|                           |                                                          |  |
| Please SAVE any change    | s before syncing with Surescripts.                       |  |
| Prescriber has been succe | Prescriber has been successfully synced with Surescripts |  |

11) Should you receive a SureScripts 900 error message please reach out to a customer support.

| Service Level:          |                   |
|-------------------------|-------------------|
| - New Rx:               |                   |
| - Refill:               |                   |
| - Controlled Substance: |                   |
|                         | Save Change SPI # |

Please SAVE any changes before syncing with Surescripts.

### Sync with Surescripts

Surescripts error: 900: Refill service already assigned to spi: 6645970240001

#### Customer Support workflow:

- Contact provider to verify if they want to maintain their e-prescribing relationship with their current vendor.
- If yes- please advise the provider that they will only be able to send NewRx from their DrChrono location, but they do have the option to receive faxed refills.
- If no -a ticket will need to be submitted to SureScripts to have the current location switched to DrChrono.